## 校際選課-教師線上審核說明

## 一、登入畫面:

- 1. 專任教師以成功入口帳密登入。
- 2. 兼任教師-帳號為身分字號、密碼同線上成績登錄系統。

| 教師/系所簽核作業<br>(20220104.09:00~20220630.17:00.)                                     |
|-----------------------------------------------------------------------------------|
| • 根號                                                                              |
| 密碼                                                                                |
| <b>登入帳號說明:</b><br>專任教師 - 成功入口帳號及密碼<br>兼任教師 - 帳號:身分證號 密碼:與線上成績登錄系統相同<br>系所 - 請洽課務組 |

- 二、表頭功能:主要分為『外校生』及『本校生』兩大部分(如下圖)。
  - 1. 外校生: 審核是否同意外校生選修您的課程。
  - 本校生:審核是否同意您指導之研究生赴校外選課;當研究生未選定指導教授時則 由系所主管進行審核。

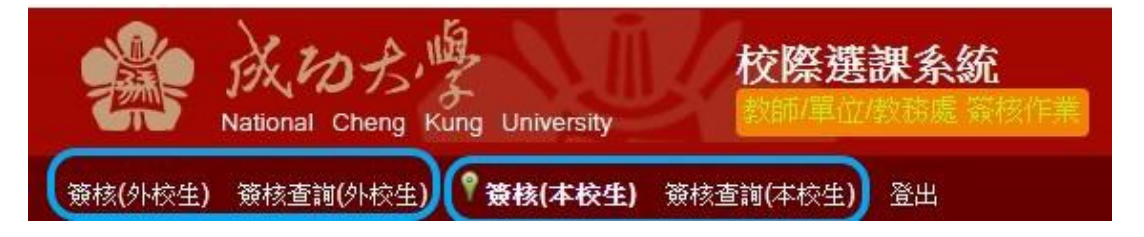

- 三、簽核(外校生):核准或駁回,駁回請簡述理由。(如下圖)
  - 需學生親洽教師取得同意:請直接勾選『<u>請洽授課老師,徵詢同意</u>』學生端將會收 到訊息並與您連絡。
  - 2. 取得學生連絡方式:點選學生姓名處即可。

| 【待核准科目明細】 |        |            |              |                         |                                                  |               |         |                                                              |  |  |
|-----------|--------|------------|--------------|-------------------------|--------------------------------------------------|---------------|---------|--------------------------------------------------------------|--|--|
| 科目名稱      | 開課單位   | 校際選課<br>人數 | 校際選課<br>核准人數 | 學生                      | 學校                                               | 學系<br>學制 (年級) | 選課原因    | 審核                                                           |  |  |
| 音樂文化導引    | 通識中心   | 1          | 0            | <u>小兵兵</u><br>學         | 國立中山大學<br><sup>主聯絡寶訊</sup>                       | 教育系<br>福十(2)  | 測試A9001 | 核准         駁回           駁回原因:            \$\$\$ 請洽授課老師, 徵詢同意 |  |  |
| 音樂劇研究     | 戲劇碩士學程 | 2          | 1            | 姓<br><u>小兵</u> 電<br>E-m | 名 : 小兵兵<br>話 : 123456<br>nail : z111111@email.nc | ku.edu.tw     | 2222    | 核准         駁回           駁回原因:                                |  |  |
| 101月:     |        |            |              |                         |                                                  |               |         |                                                              |  |  |

• 1、【核准人數】:報名此課程且系上已核准的學生數量。

## 四、簽核(本校生):同意或不同意;審核意見非必填欄位(如下圖)。

- 1. 外校課程資料:按取『科目名稱』(下圖1),將另開視窗顯現(如下下圖)。
- 2. 課程大綱:按取『課程大綱』的『查看』,將另開視窗顯現。

| National (<br>校生) 策核直到 | のより<br>Cheng Kung Uni<br>(外校生) 『寶枝 | iversity<br>i(本校生) 预约 | 校際選課<br>(1997年1月1978)<br>(注前(本校生) 20 | <u>条統</u><br>55. 51. 51.<br>33. | 1             |      |                                      |             |             |                 |                   | 受課教師簽核                                                                                                    |
|------------------------|------------------------------------|-----------------------|--------------------------------------|---------------------------------|---------------|------|--------------------------------------|-------------|-------------|-----------------|-------------------|----------------------------------------------------------------------------------------------------|
|                        |                                    |                       |                                      |                                 |               |      | 【待核准科目明細】                            | 1           |             |                 |                   |                                                                                                    |
| 姓名<br>學 <b>號</b>       | 系所                                 | 學制<br>年級              | 科目名稱                                 | 學分數                             | 開課學校<br>開課系所  | 開課學制 | 修課原因                                 | 校内選課<br>學分數 | 校外選課<br>學分數 | 課程大綱<br>(或補充說明) | 各單位審核<br>情形       | 審核                                                                                                    |
| 註 <b>第</b>             | 中文所                                | <b>1</b><br>碩士<br>一年級 | 不動產估價實務                              | 3.0                             | 國立臺灣大學<br>數學系 | 碩士班  | 認把為本系學分<br>科目:不動產<br>學分:必修 3.0學<br>分 | 9.0         | 20.0        | <sup>2</sup> 查查 | <u>指導教授審</u><br>枢 | <ul> <li>○同意</li> <li>○不同意</li> <li>審核意見:</li> </ul>                                                                                                    |
|                        | 中文所                                | 碩士                    | 企業任購<br><u>之法律策</u><br><u>路與財務</u>   | 2.0                             | 國立政治大學法律系     | 碩士班  | 多元學習                                 | 9.0         | 20.0        | 查看              | <u>指導約授審</u><br>核 | <ul> <li>■ </li> <li>■ </li> <li< td=""></li<></ul> |
|                        |                                    | 1 10.4                | <u>男腿针究</u><br>二                     |                                 |               |      |                                      |             |             |                 | -                 | 審核完成送出                                                                                                    |

|  | 外校課程資料                |                                | × |
|--|-----------------------|--------------------------------|---|
|  | 外校課程資料                |                                |   |
|  | 開課學校:                 | 001 國立臺灣大學                     |   |
|  | 開課學系:                 | 數學系                            |   |
|  | 開課學制:                 | 碩士班                            |   |
|  | 中文科目名<br>稱:           | 不動產估價實務                        |   |
|  | 英文科目名<br>稱:           | REAL ESTATE APPRAISAL PRACTICE |   |
|  | 學分數:                  | 3.0                            |   |
|  | 課程碼:                  | XX69901                        |   |
|  | 上課時間:                 | 一(8:00至12:00)                  |   |
|  | 遠距課程:                 | 문                              |   |
|  | 修課原因:                 | 認抵為本系學分:不動產 必修 3.0學分           |   |
|  | 為本學期校內<br>未開設之課<br>程: | 是                              |   |
|  | 會簽單位:                 |                                |   |
|  | 課程大綱:                 | 查看                             |   |